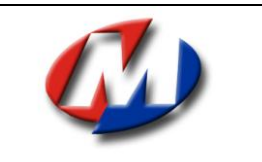

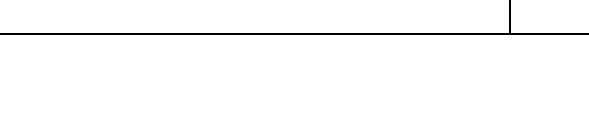

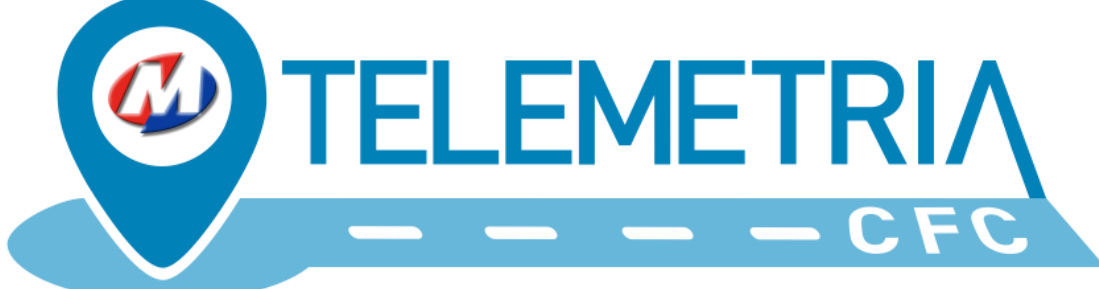

## Monitoramento de Aulas Práticas

Versão 1.6 – Outubro de 2018

Manual prático de acesso e operação do Sistema de Monitoramento de Aulas Práticas Veiculares, desenvolvido pela Megamidia Sistemas para os Centros de Formação de Condutores do ES.

## Índice

| 1ª Parte – Modulo Web                                                                                                    | 2                            |
|----------------------------------------------------------------------------------------------------|------------------------------|
| Adesão ao Sistema                                                                                                    | 2                            |
| Acesso ao Sistema (Login)                                                                                                    | 2                            |
| Cadastro de Instrutores                                                                                                    | 2                            |
| Cadastro de Veículos                                                                                                    | 3                            |
| Cadastro de Alunos                                                                                                    | 3                            |
| Agendamento de Aulas Práticas                                                                                                    | 4                            |
| Consulta de Trajetos (aulas)                                                                                                    | 5                            |
|                                                                                                    |                              |
| 2ª Parte – Modulo App                                                                                                    | 5                            |
| 2ª Parte – Modulo App<br>Instalação do Aplicativo                                                                                                    | 5<br>5                       |
| 2ª Parte – Modulo App<br>Instalação do Aplicativo<br>Acesso ao App (Login)                                                                           | 5<br>5<br>6                  |
| 2ª Parte – Modulo App<br>Instalação do Aplicativo<br>Acesso ao App (Login)<br>Tela de Configurações                                                  | 5<br>5<br>6<br>7             |
| 2ª Parte – Modulo App Instalação do Aplicativo Acesso ao App (Login) Tela de Configurações Inicio de Aula                                            | 5<br>5<br>6<br>7<br>8        |
| 2ª Parte – Modulo App Instalação do Aplicativo Acesso ao App (Login) Tela de Configurações Inicio de Aula Termino de Aula                            | 5<br>5<br>6<br>7<br>8<br>9   |
| 2ª Parte – Modulo App Instalação do Aplicativo Acesso ao App (Login) Tela de Configurações Inicio de Aula Termino de Aula Histórico e Envio de Aulas | 5<br>6<br>7<br>8<br>9<br>.10 |

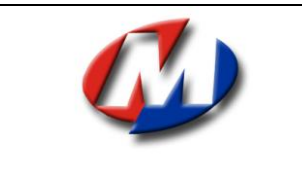

Manual – Operacional – CFC - Out/2018

#### 1ª Parte – Modulo Web

#### Adesão ao Sistema

Para poder se habilitar ao uso do sistema primeiramente o responsável (Diretor/Proprietário) do CFC deverá entrar no site <u>www.mmidia.com.br/telemetria</u> e no link de "cadastre-se" preencher os dados e seguir as instruções para obter a senha de acesso.

### Acesso ao Sistema (Login)

Para acessar o sistema entre em <u>www.mmidia.com.br/telemetria/adm</u> (utilize preferencialmente o navegador "Google Chrome") como na figura abaixo:

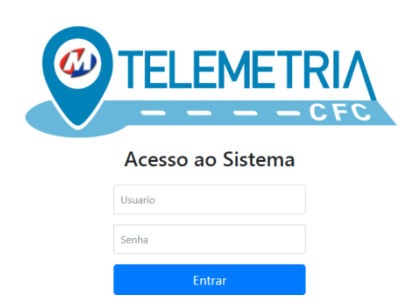

Em seguida é preencher os dados de usuário e senha para ter acesso ao sistema.

#### Cadastro de Instrutores

Para operação do sistema e fundamental que se tenha pelo menos um instrutor cadastrado, e para cadastrar clique no menu principal em: Cadastro – Instrutores e em seguida no botão "Cadastrar novo" como na tela abaixo.

| Inclusão de Instrutores |               |           |                  |
|-------------------------|---------------|-----------|------------------|
| CFC:                    | CPF Instrutor | Categoria |                  |
| ES00003                 | CPF           |           | Verificar Voltar |
|                         |               |           |                  |

Depois deve se preencher os campos "CPF do Instrutor" e "Categoria" e clicar depois em "Verificar" como na tela abaixo.

| Inclusão de Instrut | ores                   |                       |           |
|---------------------|------------------------|-----------------------|-----------|
| CFC:                | Nome                   |                       | CPF       |
| ES00003             | FULANO DE TAL DA SILVA |                       | 789456123 |
| Credencial          | Categoria              | Foto<br>Upload Webcam |           |
| CIVIT               | D                      |                       |           |
| Gravar Voltar       |                        |                       |           |

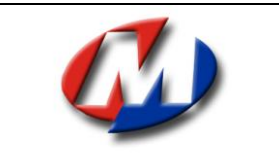

Em Seguida devemos preencher os dados de CNH e foto que pode ser pela Web Cam ou selecionando já um arquivo de foto do instrutor e após tudo ok clicar em "Gravar"

**OBS:** A foto do instrutor deve ser de boa qualidade: uma foto de rosto, sem óculos, bonés, ou outros acessórios, ela será utilizada no reconhecimento facial no inicio da aula.

**IMPORTANTE:** Após o instrutor ser incluído, **AUTOMATICAMENTE** será criado pelo sistema também o usuário e senha do Instrutor que será informado na tela de confirmação. O usuário é sempre o CPF do instrutor e a senha é gerada na hora, podendo ser alterada posteriormente pelo Administrador do CFC.

#### Cadastro de Veículos

Para operação do sistema e fundamental que se tenha pelo menos um veículo cadastrado, e para cadastrar clique no menu principal em: Cadastro – Veículos e em seguida no botão "Cadastrar novo" como na tela abaixo.

| Inclusão de Veículos |       |           |        |
|----------------------|-------|-----------|--------|
| CFC:                 | Placa |           |        |
| ES00003              | placa | Verificar | Voltar |

Depois deve se preencher o campo "Placa" e clicar depois em "Verificar" como na tela abaixo.

| Inclusão de Veículos    |          |      |         |    |
|-------------------------|----------|------|---------|----|
| CFC:                    | Placa    |      | Renavam |    |
| ES00003                 | ABCD1234 |      | Renavam |    |
| Marca/Modelo            | Cor      | Тіро | Ano     | KM |
| CHEVROLET/CELTA 1.0L LT | Cor      | Тіро | Ano     | KM |
| Gravar Voltar           |          |      |         |    |

Após isso preencha os outros campos e clique em "Gravar" para registrar o veiculo no CFC.

#### Cadastro de Alunos

Para operação do sistema e fundamental que se tenha pelo menos um aluno cadastrado, e para cadastrar clique no menu principal em: Cadastro – Alunos e em seguida no botão "Cadastrar novo" como na tela abaixo.

| Inclusão de Alunos |           |        |           |           |  |
|--------------------|-----------|--------|-----------|-----------|--|
| CFC:               | CPF Aluno | Renach | Categoria |           |  |
| ES00003            | CPF       |        |           | Verificar |  |
|                    |           |        |           | Voltar    |  |
|                    |           |        |           |           |  |

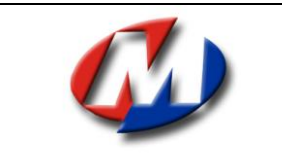

Manual – Operacional – CFC - Out/2018

04

Depois deve se preencher os campos "CPF do Instrutor" e "Renach" e "Categoria" e clicar depois em "Verificar" como na tela abaixo:

| Inc  | lusão   | de | A | unos |
|------|---------|----|---|------|
| IIIC | iu su o | ac |   | unos |

|                        | -             |                 |            |
|------------------------|---------------|-----------------|------------|
| CFC:                   | Nome          | CPF             |            |
| ES00003                | FULANO DE TAL | FULANO DE TAL   |            |
| Renach                 | Categoria     | Data Nascimento | Data LADV  |
| 123456789              | В             | 26/02/1997      | 27/06/2018 |
| Foto CNH Social Upload | Webcam        |                 |            |
| Gravar                 |               |                 |            |

Em Seguida verificamos que os dados do aluno já estão preenchidos e devemos registrar a foto que pode ser pela Web Cam ou selecionando já um arquivo de foto do aluno e após tudo ok clicar em "Gravar"

OBS: A foto do aluno deve ser de boa qualidade: uma foto de rosto, sem óculos, bonés, ou outros acessórios, ela será utilizada no reconhecimento facial no inicio da aula.

### Agendamento de Aulas Práticas

O Agendamento de aulas práticas no sistema é muito simples, para isso clicamos em: "Cadastros – Agendamento", selecionamos a data e o instrutor e clicamos em "Pesquisar" como na tela abaixo:

#### Agendamento de Aulas

| Inicio<br>02/10/2018 | <b>←</b> →     | Instrutor:<br>TESTE DE INSTRUTOR | ▼ Pesquisar | Limpar  |               |
|----------------------|----------------|----------------------------------|-------------|---------|---------------|
| Hora                 | Aluno          | Veiculo                          | Status      | Enviado | Ações         |
| 07:00                | [ Disponivel ] |                                  |             |         | Abrir Excluir |
| 08:00                | [ Disponivel ] |                                  |             |         | Abrir Excluir |
| 09:00                | [ Disponivel ] |                                  |             |         | Abrir Excluir |
| 10:00                | [ Disponivel ] |                                  |             |         | Abrir Excluir |
| 11:00                | [ Disponivel ] |                                  |             |         | Abrir Excluir |
| 12:00                | [ Disponivel ] |                                  |             |         | Abrir Excluir |

Em seguida clicamos em "Abrir" no horário desejado para entrar na tela de agendamento como na figura abaixo:

#### Agendamento de Aula

| CFC KM        | Data 02/10/2018 | Hora<br>08:00 | Instrutor                 |
|---------------|-----------------|---------------|---------------------------|
| Nome          | CPF Aluno       |               | Veiculo:                  |
| Nome do aluno | ▼ CPF           |               | - CHEVROLET/CELTA 1.0L LT |

Após isso digitamos o nome do aluno no campo e selecionamos o veiculo utilizados e após tudo ok, clicamos em "Gravar" e a aula esta agendada!

### Consulta de Trajetos (aulas)

Esta opção tem como finalidade pesquisarmos as aulas que estão iniciadas ou finalizadas, para isso clicamos em "Consultas – Trajetos" como na tela abaixo:

| Consulta de Trajetos   |            |                       |                   |
|------------------------|------------|-----------------------|-------------------|
| Início                 | Término    | Status                |                   |
| 02/10/2018             | 02/10/2018 | Todos                 | Pesquisar         |
| Data Instrutor Veiculo | Aluno      | Inicio Termino Status | Enviado Ret Ações |

Então poderemos ver a lista de aulas agendadas, iniciadas, finalizadas e também se foi registrada no SIT corretamente ou não. Clicando em "Abrir" podemos ver todos os detalhes do trajeto, bem como as fotos de identificação, fotos do percurso e o mapa de toda a aula com as respectivas avaliações e observações feitas pelo instrutor sobre a aula.

#### 2ª Parte – Modulo App

#### Instalação do Aplicativo

O Aplicativo de Telemetria da Megamidia foi desenvolvido exclusivamente para a plataforma Android, e para o uso necessita de um aparelho com os seguintes requisitos mínimos:

- Processador quad-core 1.3Ghz
- Versão Android 5.1 ou superior
- Display 4.7
- GPS
- Câmera Frontal e Traseira
- Foto 5Mpx
- 500mb de espaço de memória
- Acesso à internet

Para download do app devemos abrir o browser do celular e ir para o endereço: <u>www.mmidia.com.br/telemetria/app</u> depois clicar no link de download do app de telemetria, em seguida o app ira ser instalado normalmente.

**OBS:** Caso faça o download e não instale automaticamente, verifique nos arquivos do dispositivo – Histórico de downloads e clique no arquivo para instalar. Você irá identificar o app instalado pelo ícone:

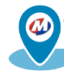

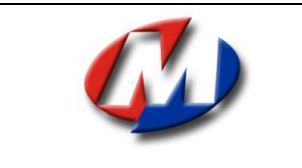

Manual – Operacional – CFC - Out/2018

06

### Acesso ao App (Login)

A tela inicial do app mostra o seguinte:

| © 🖬 S      | 🚨 🗟 ຊາມ 2% 🗷 20:15 |
|------------|--------------------|
| Telemetria |                    |
|            |                    |
| Uquério    |                    |
|            |                    |
|            |                    |
| Senha      | ·                  |
|            | ENTRAR             |

**OBS:** O primeiro acesso quando se instala deve sempre ser feito com o usuário ADM o do diretor do CFC. Pois precisa desbloquear o app para usar neste aparelho por razões de segurança.

Após o Login com a senha do Adm do CFC, teremos o menu principal como na tela abaixo:

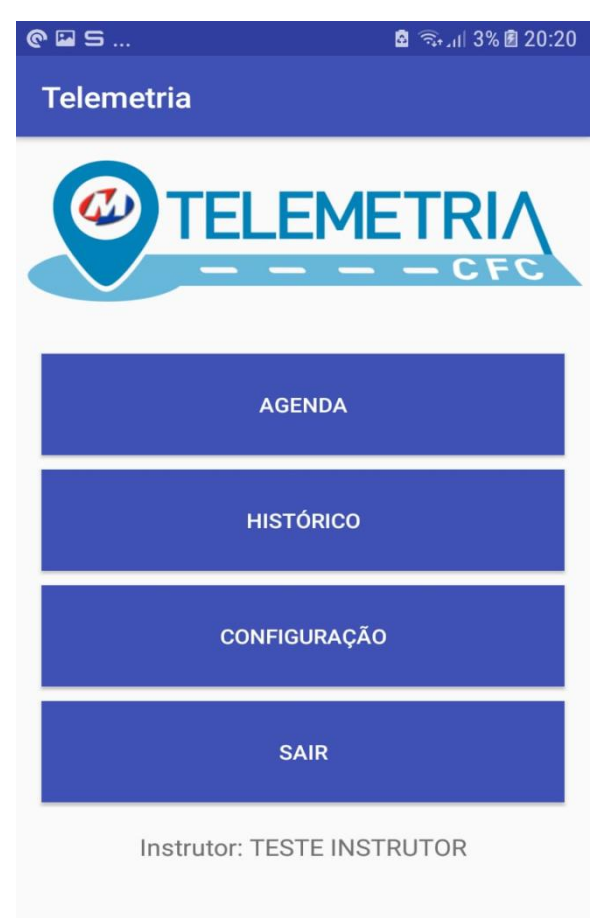

CFC: CFC DE TESTE

Versão 1.6

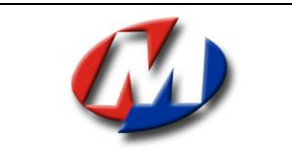

Manual – Operacional – CFC - Out/2018

## 07

## Tela de Configurações

O Administrador do CFC ao entrar com seu login e senha tem acesso a tela de configurações do App para configurar as opções relativas a rotação de fotos das câmeras do aparelho, como demonstrado abaixo:

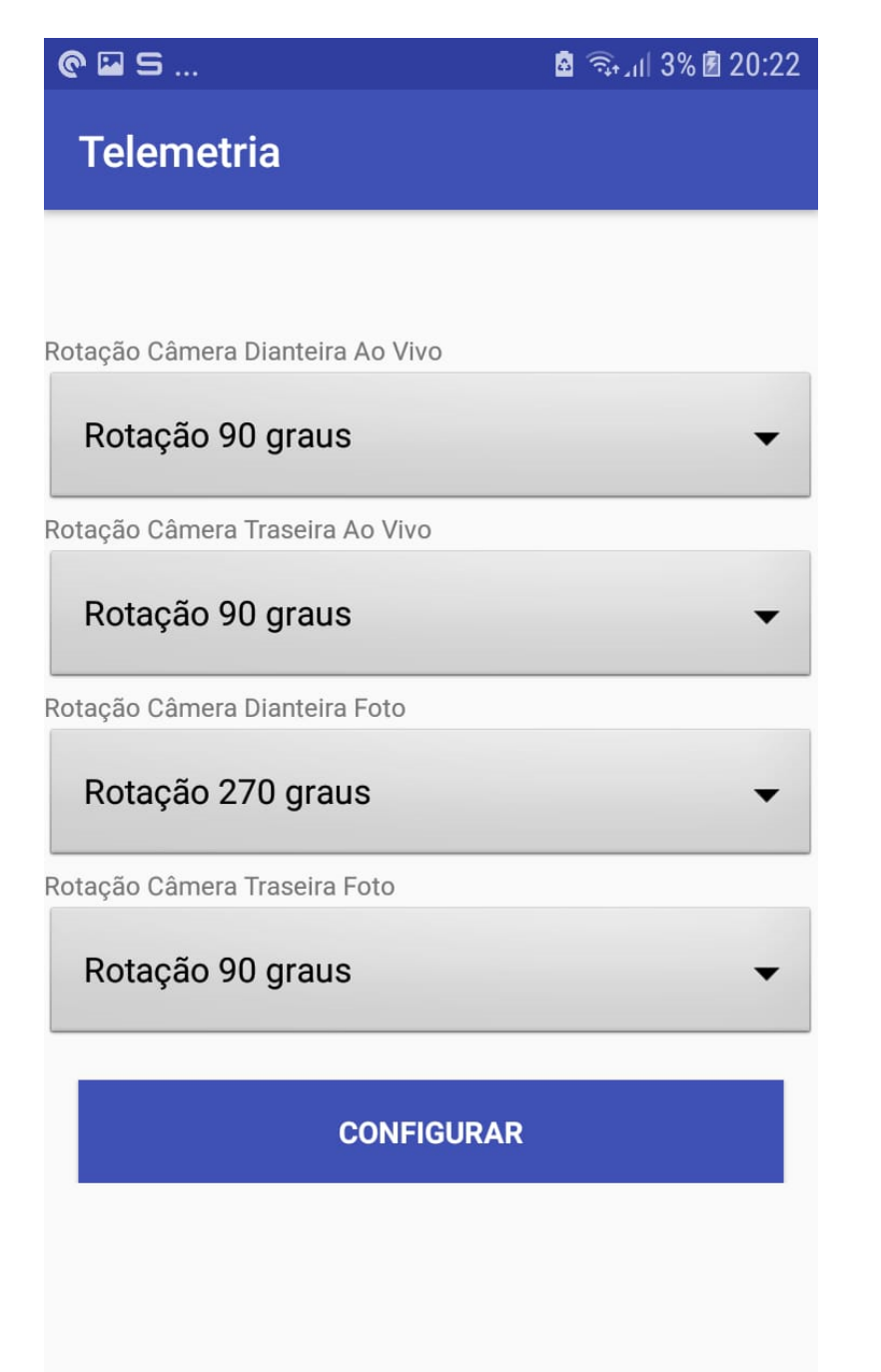

Essas configurações podem variar de acordo com o aparelho e por isso que caso seja necessário devem ser ajustadas nesta tela.

**OBS:** Após efetuar as configurações necessárias o usuário ADM de CFC de sair do app Pois somente o usuário instrutor que permite realizar aulas.

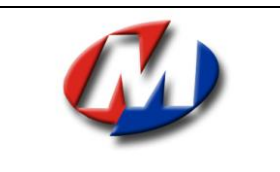

#### Inicio de Aula

Após o Login com o usuário do instrutor (seu CPF e senha) se tiver aula(s) agenda(s) para o dia atual, então é só clicar no botão "AGENDA" do menu principal que irá aparece uma lista de aulas com o nome do aluno e também os dados do veículo que foram agendados (no sistema Web) e após selecionar a aula desejada o sistema irá dar inicio ao procedimento de verificação e coleta de dados para inicio da aula como na tela abaixo:

| © ⊒ S                                | 20:31 🗟 🖘 الد           |  |
|--------------------------------------|-------------------------|--|
| ← Aula                               |                         |  |
| 07:00 - TESTE DE ALUNC<br>KM Inicial | ) - ABCD123 - GOL TESTE |  |
| FOTO - INSTRUTOR                     | FOTO - ALUNO            |  |
| CONFIRMAR                            |                         |  |

Os dados de aluno e veículo já são obtidos do agendamento, então temos que preencher o campo KM Inicial com o valor equivalente a KM atual do veículo em questão e após isso clicar nos botões "FOTO INSTRUTOR" e "FOTO ALUNO" para colhermos as fotos de ambos respectivamente. Essas fotos serão confrontadas com as fotos do cadastro no momento que se clicar em "CONFIRMAR" o App irá envia-las par o servidor para poder dar inicio ao trajeto da aula. Após isto irá aparecer na tela o mapa com a localização atual e o botão "COMEÇAR" para efetivamente iniciar a aula como na tela abaixo:

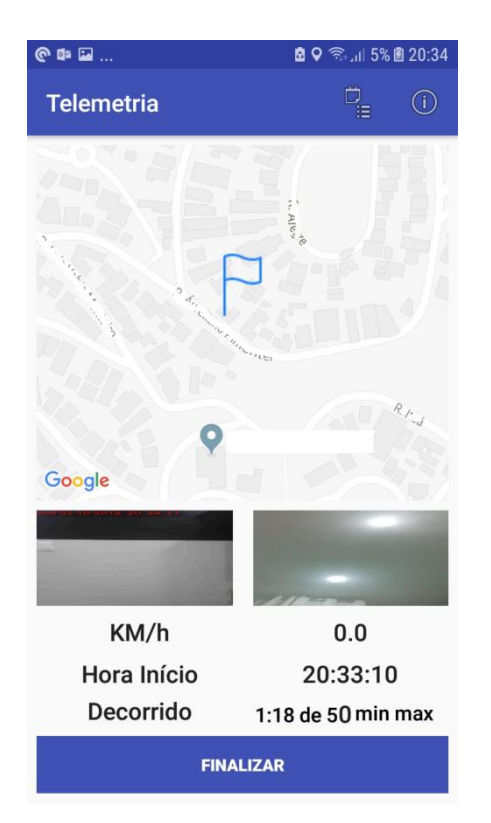

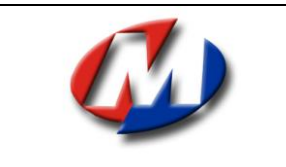

Manual – Operacional – CFC - Out/2018

## Termino de Aula

Após 50 minutos, o botão de "FINALIZAR" e liberado par se clicar e finalizar a aula, após clicar em "FINALIZAR" ele irá disponibilizar o botão "AVALIAR" que após ser clicado irá exibir a tela de avaliação do aluno como abaixo:

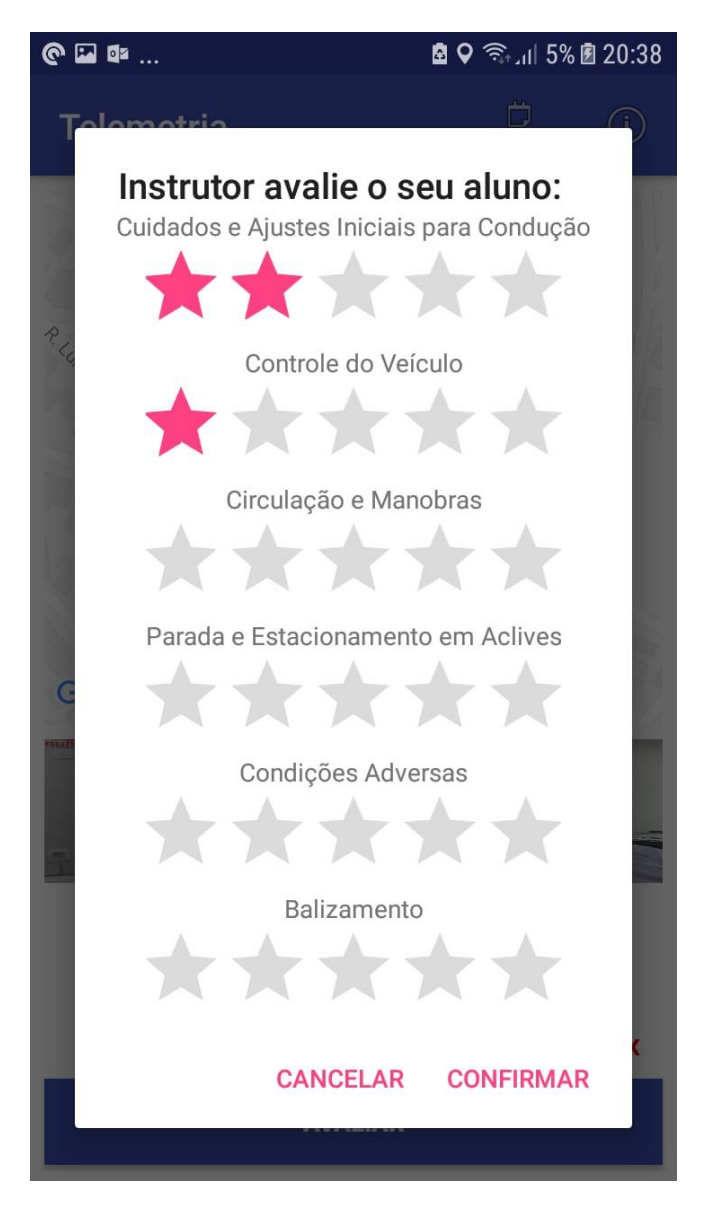

Existe um item obrigatório no sistema que é registro do "Comportamento do aluno", você pode aciona-lo a qualquer momento clicando durante o trajeto no ícone

E também pode se lançar uma infração cometida pelo candidato se clicando no ícone

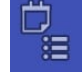

(i)

Mas no caso do comportamento, caso não se lance nenhum durante o trajeto o sistema ira apresentar a tela de registros de comportamentos logo após a tela de avaliação, como segue abaixo:

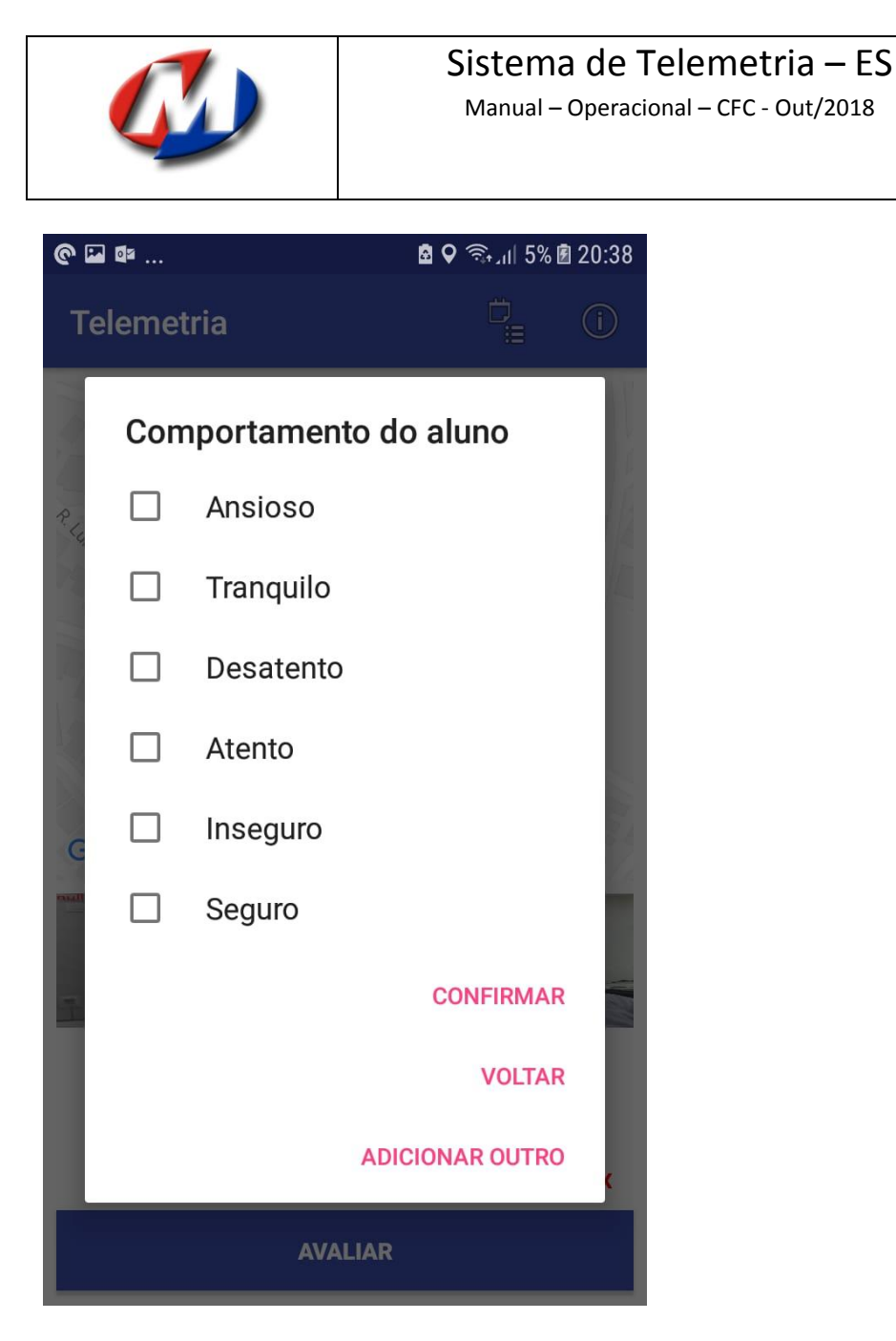

Após o registros do(s) comportamento(s) do aluno, o sistema irá solicitar a KM final do veículo e por fim perguntar se "deseja adicionar alguma observação sobre a aula ?" caso informe que sim ele abrirá uma caixa de texto para digitação desta observação por parte do instrutor o que encerra a aula definitivamente.

Página:

010

## Histórico e Envio de Aulas

Depois da aula ter sido devidamente realizada com todos os requisitos informados anteriormente, podemos visualiza-la e envia-la para o servidor clicando no botão "HISTÓRICO" no menu principal como abaixo:

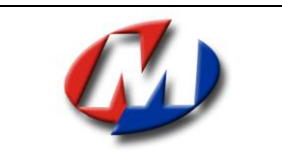

Manual – Operacional – CFC - Out/2018

| @ 🖬 🕸                                             | 🖻 오 🗟 л 15% 🖻 20:38 |
|---------------------------------------------------|---------------------|
| Telemetria                                        | <u>.</u>            |
| Aula - 500 - Enviada - 29-0                       | 9-2018 11:20:26     |
| Aula - 504 - Enviada - 29-0                       | 9-2018 13:03:26     |
| Aula - 505 - Enviada - 29-0                       | 9-2018 13:17:35     |
| Aula - 515 - Enviada - 29-0                       | 9-2018 19:47:32     |
| Aula - 516 - Enviada - 30-0                       | 9-2018 21:29:26     |
| Aula - 517 - Enviada - 30-0                       | 9-2018 21:39:33     |
| Aula - 518 - Enviada - 30-0                       | 9-2018 22:01:22     |
| Aula - 590 - Não enviada - 02-10-2018<br>20:38:12 |                     |

Ao clicar em cada registro de aula, podemos ver no próprio app o trajeto com as fotos e o mapa e também clicando na parte superior no ícone

1

Ele faz o envio de todas as aulas que ainda não foram enviadas diretamente para o servidor, que por sua vez enviará elas de maneira automática para o SIT do Detran-ES.

**OBS:** Esse envio é determinado até o presente momento pelo Detran-ES que seja feito durante o período noturno, sendo assim as aulas enviadas no dia atual poderão ser consultadas no SIT do Detran-ES no dia seguinte.

## Contato e Suporte

Suporte Disponível de Segunda a Sexta das 08:00 ás 19:00 hs

| Telefone: | (21) 2576-5124               |
|-----------|------------------------------|
| WhatsApp: | (21) 99747-7112              |
| E-Mail:   | suporte.megamidia@gmail.com  |
| Site:     | www.mmidia.com.br/telemetria |